Dine tænd/sluk enheder hedder Plug i det nye kontrolpanel, du kan se om du har nogen enheder på din konto ved at logge ind på det onlinekontrolpanel – Enhedsstyring, kan du se dine enheder der kan du gå videre til **PUNKT 2.** 

#### VIGTIGT !!! hav tålmodighed under installeringen for mange kommandoer på en gang stresser systemet

#### PUNKT 1- Indlæring af nye enheder:

- Log ind på det nye onlinekontrolpanel
- Vælg enhedsstyring
- Skroll ned til lokal adgang
- Tryk på øjet for at se din personlige kode
- Kopier den personlige kode
- Tryk på http linket en ny side åbnes

|                                                                                                    |                                                                                                    |                            | @hotmail.com                                                                                                    |
|----------------------------------------------------------------------------------------------------|----------------------------------------------------------------------------------------------------|----------------------------|----------------------------------------------------------------------------------------------------|
| Iampe Gang                                                                                                    | ✓                                                                                                    | Forbindelsesstatus         | -                                                                                                    |
| Ø Mie Fjernbetjening                                                                                                    | Δ                                                                                                    |                            | A Min bruger                                                                                                    |
| Nicki Fjernbetjening                                                                                                    | A                                                                                                    | Sidste synkroniseringsdato | Personliggørelse                                                                                                    |
| 🖏 Røgsensor gang                                                                                                    | ✓                                                                                                    |                            | Enhedsstyring                                                                                                    |
|                                                                                                    |                                                                                                    | Forbindelsesparametre      | 🖹 System historik                                                                                                    |
|                                                                                                    |                                                                                                    | Offentlig IP               | 🕞 Logud                                                                                                    |
|                                                                                                    |                                                                                                    | Offentlig port             | 53080                                                                                                    |
|                                                                                                    |                                                                                                    | Privat IP                  | 192.168.1.97                                                                                                    |
|                                                                                                    |                                                                                                    | Privat Port                | 53080                                                                                                    |
|                                                                                                    |                                                                                                    | Lokal enhedsadgang         |                                                                                                    |
|                                                                                                    |                                                                                                    | URL                        | http://192.168.1.97:53080/                                                                                                    |
|                                                                                                    |                                                                                                    | Brugernavn                 | admin                                                                                                    |
|                                                                                                    |                                                                                                    | Kodeord                    | XXXXXX 📎                                                                                                    |
| Din centralenhed:                                                                                                    |                                                                                                    |                            |                                                                                                    |
| clside                                                                                                    |                                                                                                    |                            |                                                                                                    |
| Welcome, please login to con                                                                                                    | trol vour a                                                                                                    | larm panel.                |                                                                                                    |
| I'm a new customer<br>Register for Alarm Panel                                                                                                    | I'm already a<br>Enter Alarm Par                                                                                                    | customer<br>lel            |                                                                                                    |
| Windows Sikkerhed ×<br>Microsoft Edge                                                                                                    | c side                                                                                                    |                            |                                                                                                    |
| Serveren 192.168.1.97 beder om dit brugernavn og din<br>adgangskode. Serveren rapporterer, at den er fra WebPanel.<br>Advarsel! Dit brugernavn og din adgangskode sendes ved<br>hjæle på grundlæggende godkendelse på en forbindelse, der<br>ikke er sikker.<br>admin | Homa     Homa     Homa     Homa     Heard     PrintlCondition     Protes     History Records     PrintlCode     Protes     PrintlCode     Protes     PrintlCode     Protes     PrintlCode     Protes     PrintlCode     PrintlCode     PrintCode     PrintlCode     PrintLCode     PrintlCode     PrintlCode | $\supset$                  | Firmware revision       CTC-1716 1.0.40_A 11735E230         Public IP Address:       03.160.142.250         Internal IP Address:       122.168.1.97         MAC Address:       021.0.244.2177.21 |
| OK Annuller                                                                                                    |                                                                                                    |                            |                                                                                                    |

- Tryk på I'm already a customer
- Login med burger: admin
- Indsæt koden du kopieret
- Vælg PSS i menuen til venstre
- Vælg Learn PSS
- Indsæt tænd/sluk enheden i stikkontakten
- Når tænd/sluk stopper med at blinke er den klar til indlæring.
- Tryk og hold knappen inden i 10 sek. slip knappen vil nu blinke.
- Tryk på Learn i kontrolpanelet, og tænd/sluk enheden kommer frem.
- Går tilbage til Kontrolpanelet og tryk på synkroniseringsenhed og Plug 1 kommer frem. Her kan enheden omdøbes ved at trykke på den og tryk rediger.

| <ul> <li>Havedør</li> <li>Hovedør</li> <li>Mie Fjernbetjening</li> <li>Nicki Fjernbetjening</li> </ul>                                                                                               | MAC-adresse<br>V Placering<br>V Status<br>Aktiveringstilstand<br>Activeringstilstand | mie.aagaard@hotmail.com<br>00:1D:34:02:77:61<br>Mie & Nicki Aagaard<br>(2 minutter siden) |
|----------------------------------------------------------------------------------------------------|--------------------------------------------------------------------------------------|-------------------------------------------------------------------------------------------|
| 8 Plug 1 8 Røgsensor gang                                                                                                    | Sidste synkronisering<br>Forbindelsespa                                              | gsdato  (2 minutter siden)  Synkroniseringsenhed arametre                                 |
| Pas på os                                                                                                    | Offentlig IP<br>Offentlig port                                                       | 93.166.142.230<br>53080<br>RIUM                                                           |
| <ul> <li>Bertas værelse</li> <li>Betjeningpanel</li> <li>Bryggersdør</li> <li>Havedør</li> <li>Hoveddør</li> <li>Mie Fjernbetjening</li> <li>Nicki Fjernbetjening</li> <li>&amp; Akvarium</li> </ul> | Detaljen     Navn     Type     Adresse     Rum     Aresse     Status                 | r<br>Akvarlum<br>Plug<br>Plug_1<br>Stue                                                   |
| & Røgsensor gang                                                                                                    | Arbejder Batteri                                                                     | S<br>Fjorn Strenge                                                                        |

Du er nu klar til at indstille dine tænd/sluk enheders timer funktion.

## PUNKT 2 -Homekontrol indstilling af Scenarie:

- Gå til indstillinger Start med at slette de betegnelser der står i forvejen så sider er blank.
- Klik på tilføj for at oprettet et nyt scenarie (du skal oprettet både et Tænd scenarie og et Sluk scenarie)
- Vælg enhed, opret navn- Godmorgen Fisk og vælg handlingen ON for at tænde og tryk gem.
- Klik på tilføj for at oprettet et nyt scenarie (du skal oprettet både et Tænd scenarie og et Sluk scenarie)
- Vælg enhed, opret navn- Godnat Fisk og vælg handlingen OFF for at slukke og tryk gem.

Nu har du oprettet scenarier på din enhed og er klar til at administrere i din kalender, har du flere enheder skal dette gøres for hver enkelt enhed.

| *        | DASHBOARD             | Scenarier Sensor indstillinger                                                                                                    |
|----------|-----------------------|----------------------------------------------------------------------------------------------------|
| Z.       | BRUGERVEJLEDNING      |                                                                                                    |
|          | MIN ALARM             | Et scenarie giver dig mulighed for styrre et væld af indstillinger samtidig. Listen over tilgængelige scenarier kan ses nedenfor. Klik på tilføj øverst til højre for at oprette yderligere scenarier. Ved at äbne hvert scenarie kan du ændre dennes indstilli |
| <b>9</b> | Tænd / Sluk Enheder   | ▲ Tilføj                                                                                                    |
|          | Primær                |                                                                                                    |
|          | Kalender              |                                                                                                    |
|          | Indstillinger         |                                                                                                    |
| 0        | HISTORIK              | <b>v</b>                                                                                                    |
| *        | DASHBOARD             |                                                                                                    |
| <b>A</b> | MIN ALARM             | Redigér Scenarie                                                                                                    |
| <b>9</b> | LYS ENHEDER           | Navn Godmorgen Fisk                                                                                                    |
|          | Primær                | Vælg den ønskede enhed der skal kontrolleres samt funktionen af denne                                                                                                    |
|          | Kalender              |                                                                                                    |
|          | Indstillinger         |                                                                                                    |
| C        | HVEM SKAL HAVE BESKED | Kaffe OFF                                                                                                    |
| ď        | BRUGERVEJLEDNING      | © Lampe OFF                                                                                                    |
|          | VEJRET                | S Afbryd Gem                                                                                                    |
|          |                       |                                                                                                    |
| *        | DASHBOARD             | Redigér Scenarie                                                                                                    |
| •        | MIN ALARM             |                                                                                                    |
| 9        | LYS ENHEDER           | Navn     Godnat Fisk                                                                                                    |
|          | Primær                | Vælg den ønskede enhed der skal kontrolleres samt funktionen af denne                                                                                                    |
|          | Kalender              |                                                                                                    |
|          | Indstillinger         |                                                                                                    |
| U        | HVEM SKAL HAVE BESKED |                                                                                                    |
| ď        | BRUGERVEJLEDNING      | URF OFF                                                                                                    |
|          | VEJRET                | Y S Afbryd Gem                                                                                                    |
|          |                       |                                                                                                    |
|          |                       |                                                                                                    |

## PUNKT 3 – Homekontrol indstillingen af Kalender

- Aktiver kalender ved at tryk ON
- Tryk på Tilføj
- Vælg enhed / dage og angiv tidspunkt tryk gem Husk at du skal angive tidspunkt for både tænd og sluk.

| DASHBOARD                       |                                      |                                         |                                             |                                             |                                             |                                             |                                             |
|---------------------------------|--------------------------------------|-----------------------------------------|---------------------------------------------|---------------------------------------------|---------------------------------------------|---------------------------------------------|---------------------------------------------|
| BRUGERVEJLEDNING                | Kalender                             |                                         |                                             |                                             |                                             |                                             |                                             |
| MIN ALARM                       | Kalenderen herunder viser de planlag | te scenarier hver uge. Brug venligst kn | apperne herunder for at redig               | gere eller tilføje en ny tidspla            | an til kalenderen.                          |                                             |                                             |
| T/END / SLUK ENHEDER            |                                      | DN                                      |                                             |                                             |                                             | 🕂 Tilføj                                    |                                             |
| Primær                          | mandag                               | tirsdag o                               | onsdag tors                                 | sdag freda                                  | ag lørdag                                   | g søndag                                    |                                             |
| Kalender                        | G                                    |                                         |                                             |                                             |                                             |                                             |                                             |
| Indstillinger                   | 0                                    |                                         |                                             |                                             |                                             |                                             |                                             |
| HISTORIK 🗸                      |                                      |                                         |                                             |                                             |                                             |                                             |                                             |
| VEJRET 🗸                        |                                      |                                         |                                             |                                             |                                             |                                             |                                             |
|                                 |                                      |                                         |                                             |                                             |                                             |                                             |                                             |
|                                 | -0-                                  |                                         |                                             |                                             |                                             |                                             |                                             |
|                                 |                                      |                                         |                                             |                                             |                                             |                                             |                                             |
| ag d. 28. januar 2019 ki. 07:53 | Administroro ti                      | denlan                                  |                                             |                                             | mie.                                        | aagaaro@notmail.com                         | :                                           |
| BRUGERVEU FONING                |                                      |                                         |                                             |                                             |                                             |                                             |                                             |
|                                 | Vola Scenarie                        |                                         |                                             |                                             |                                             |                                             |                                             |
| TÆND / SLUK ENHEDER             | Young outsiding                      | Godmorgen Fisk                          | ~                                           |                                             |                                             |                                             |                                             |
| Primær                          | Aktivér ved:                         |                                         |                                             |                                             |                                             |                                             |                                             |
| Kalender                        | ✓ værg alle                          |                                         |                                             |                                             |                                             |                                             |                                             |
| Indstillinger                   | ✓ mandag                             | ✓ lørdag                                |                                             |                                             |                                             |                                             |                                             |
| HISTORIK 🗸                      | <ul> <li>✓ onsdag</li> </ul>         | Sµndag                                  |                                             |                                             |                                             |                                             |                                             |
| VEJRET 🗸                        | ✓ torsdag                            |                                         |                                             |                                             |                                             |                                             |                                             |
|                                 | ✓ fredag                             |                                         |                                             |                                             |                                             |                                             |                                             |
|                                 | Tidspunkt:                           |                                         |                                             |                                             |                                             |                                             |                                             |
|                                 | 07:55                                |                                         |                                             |                                             |                                             |                                             | _                                           |
|                                 | S Afbryd                             |                                         |                                             |                                             |                                             | Gem                                         |                                             |
|                                 |                                      |                                         |                                             |                                             |                                             |                                             |                                             |
| DASHBOARD                       | Kalender                             |                                         |                                             |                                             |                                             |                                             |                                             |
| MIN ALARM 🗸                     | Kalenderen herunder viser de p       | lanlagte scenarier hver uge. Brug v     | enligst knapperne herunder                  | r for at redigere eller tilføj              | e en ny tidsplan til kalen                  | deren.                                      |                                             |
| LYS ENHEDER                     | Aktivér Kalender                     | ON                                      |                                             |                                             |                                             |                                             | 🕂 Tilføj                                    |
| Primær                          | mand                                 | ag tirsdag                              | onsdag                                      | torsdag                                     | fredag                                      | lørdag                                      | søndag                                      |
| Kalender                        | mand                                 |                                         | acies                                       | ocion                                       | acus                                        | iprady                                      | ophady                                      |
| Indstillinger                   | 06:00<br>Kaffe ta                    | end Kaffe tænd                          | 06:00<br>Kaffe tænd                         | Kaffe tænd                                  | 06:00<br>Kaffe tænd                         |                                             |                                             |
| HVEM SKAL HAVE BESKED           | 06:2/                                | ) 06:20                                 | 06:20<br>Kaffe sluk                         | 06:20<br>Kaffe sluk                         | 06:20<br>Kaffe sluk                         |                                             |                                             |
| BRUGERVEJLEDNING                | 09·0                                 | 0 09:00                                 | 09:00                                       | 09:00                                       | 09:00                                       | 09:00                                       | 09:00                                       |
| VEJRET 🗸                        | -Q- Godmorge                         | n Fisk Godmorgen Fisk                   | Godmorgen Fisk                              | Godmorgen Fisk                              | Godmorgen Fisk                              | Godmorgen Fisk                              | Godmorgen Fisk                              |
|                                 |                                      |                                         |                                             |                                             |                                             |                                             |                                             |
|                                 | 18:0                                 | ) 18:00<br>ænd Lampe tænd               | 18:00<br>Lampe tænd                         | 18:00<br>Lampe tænd                         | 18:00<br>Lampe tænd                         | 18:00<br>Lampe taend                        | 18:00<br>Lampe tænd                         |
|                                 | - Lamne t                            | campe dend                              | campo dena                                  | campo tocno                                 | compe tochu                                 | - campo tocho                               | campe cond                                  |
|                                 | Lampe t                              |                                         |                                             |                                             |                                             |                                             |                                             |
|                                 | Lampe t                              | ) 21-20                                 | 21:30                                       | 21:30                                       | 21:30                                       | 21-30                                       | 21-30                                       |
|                                 | Lampe t                              | ) 21:30<br>Fisk Godnat Fisk             | 21:30<br>Godnat Fisk                        | 21:30<br>Godnat Fisk                        | 21:30<br>Godnat Fisk                        | 21:30<br>Godnat Fisk                        | 21:30<br>Godnat Fisk                        |
|                                 | Lampe t                              | ) 21:30<br>Fisk Godnat Fisk<br>) 22:00  | 21:30<br>Godnat Fisk<br>22:00<br>Lampe sluk | 21:30<br>Godnat Fisk<br>22:00<br>Lampe sluk | 21:30<br>Godnat Fisk<br>22:00<br>Lampe sluk | 21:30<br>Godnat Fisk<br>22:00<br>Lampe sluk | 21:30<br>Godnat Fisk<br>22:00<br>Lampe sluk |